# ポジション集計(一括決済注文)からの決済 LIONチャートPlust Mobile

【ポジション集計】画面では、通貨ペア毎に売買別の残Lot数、平均レート、pip損益、評価損益を確認することができます。 また、全てのポジションを一度に成行決済したり、同一通貨ペアの複数ポジションに対して一度に決済注文を発注することもできます。

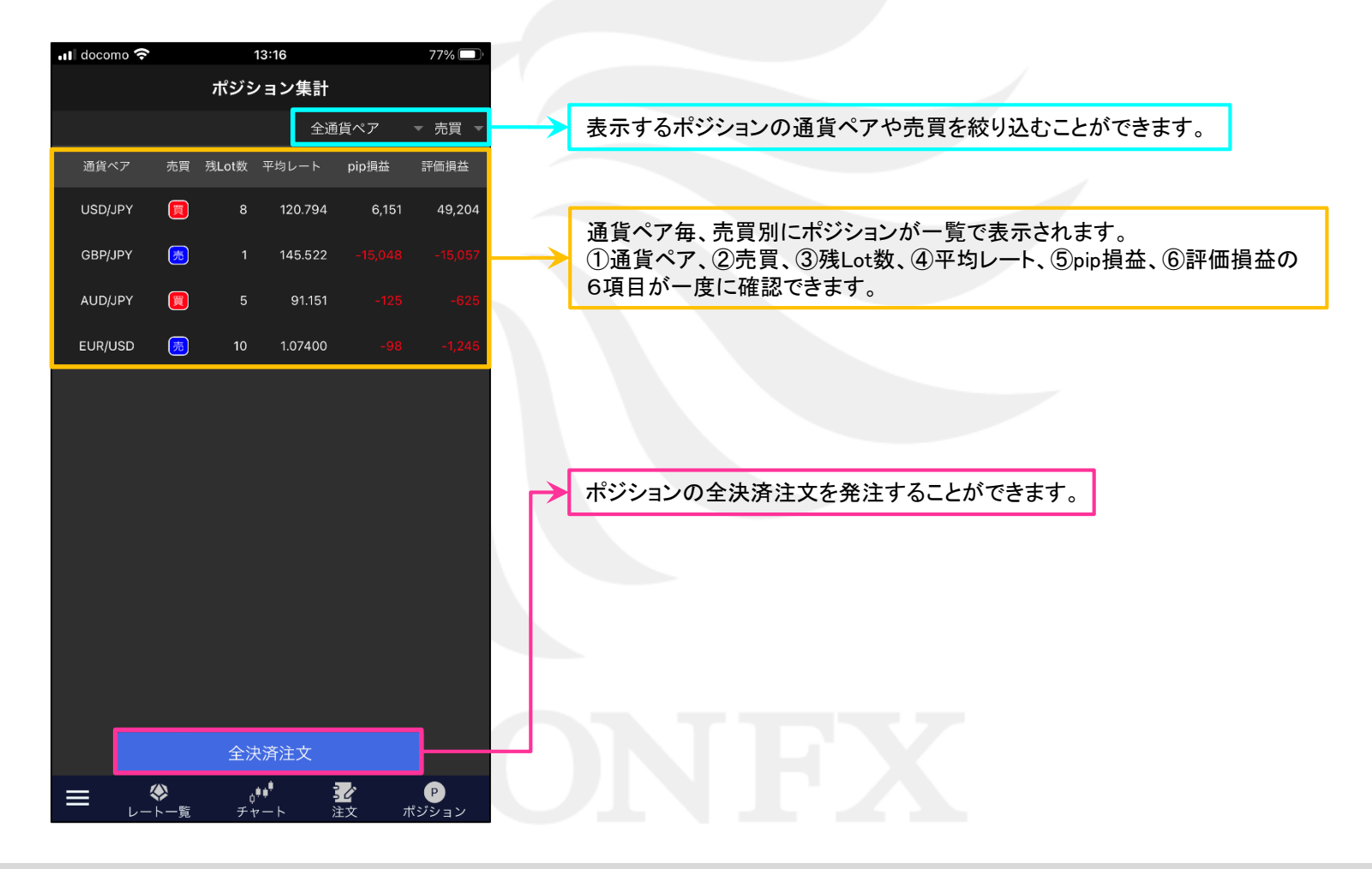

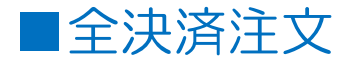

## 保有している全てのポジションを一度に成行決済することができます。

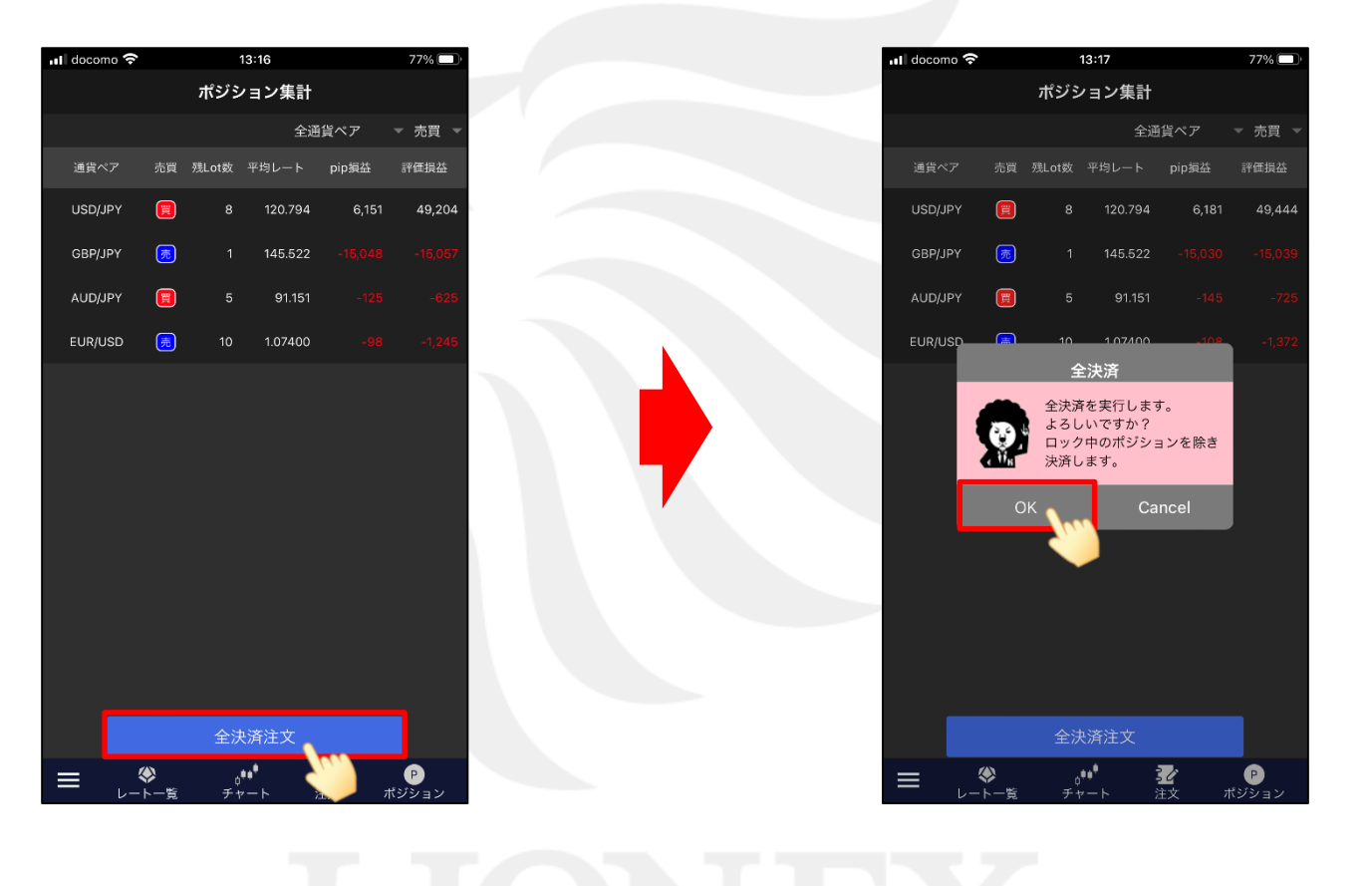

②確認画面が表示されますので【OK】ボタンをタップします。

①【全決済注文】ボタンをタップします。

ポジション集計(一括決済注文)からの決済

▶

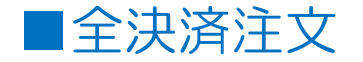

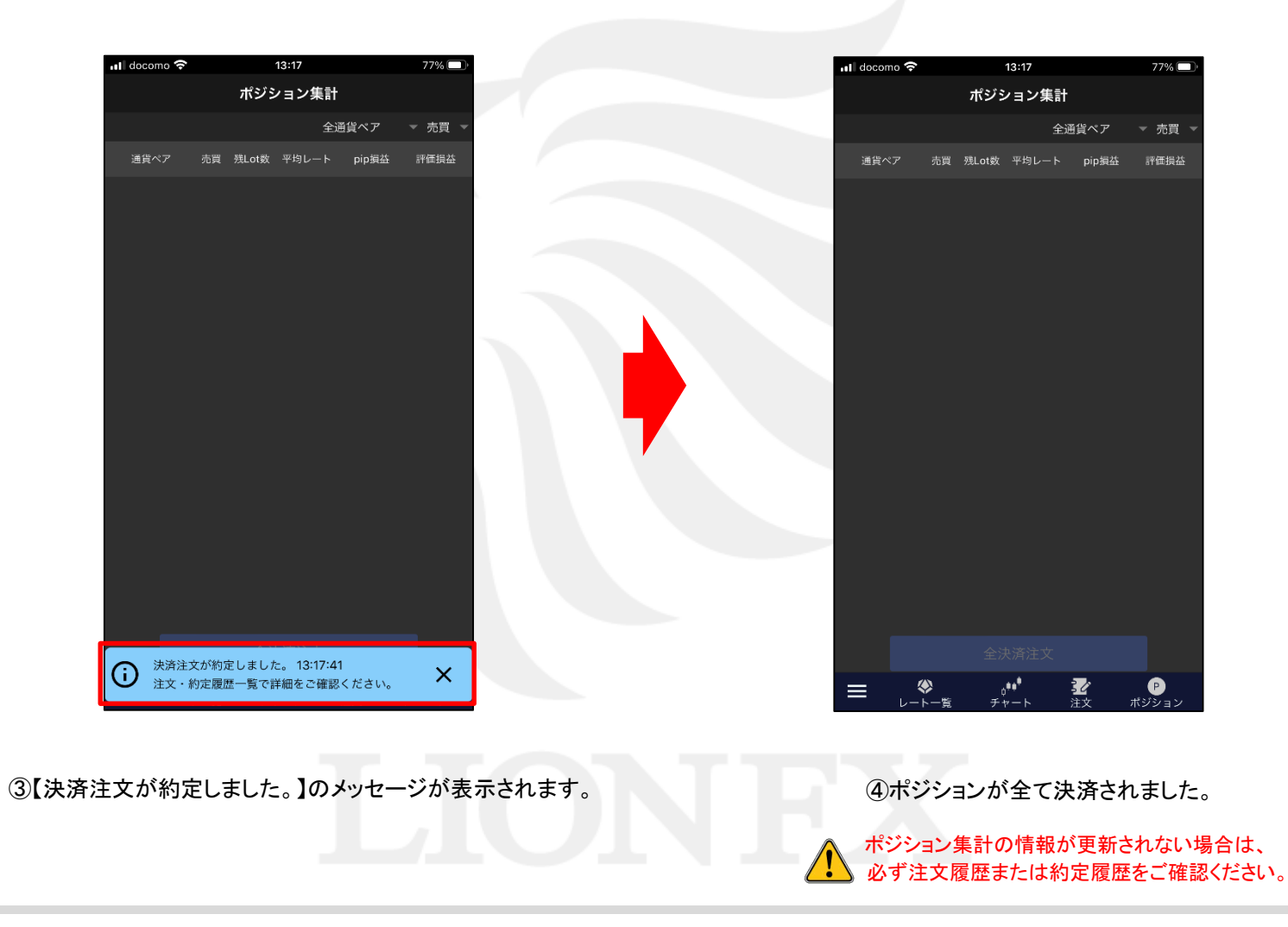

ポジション集計(一括決済注文)からの決済

Þ

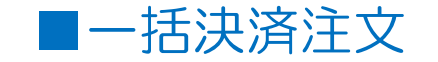

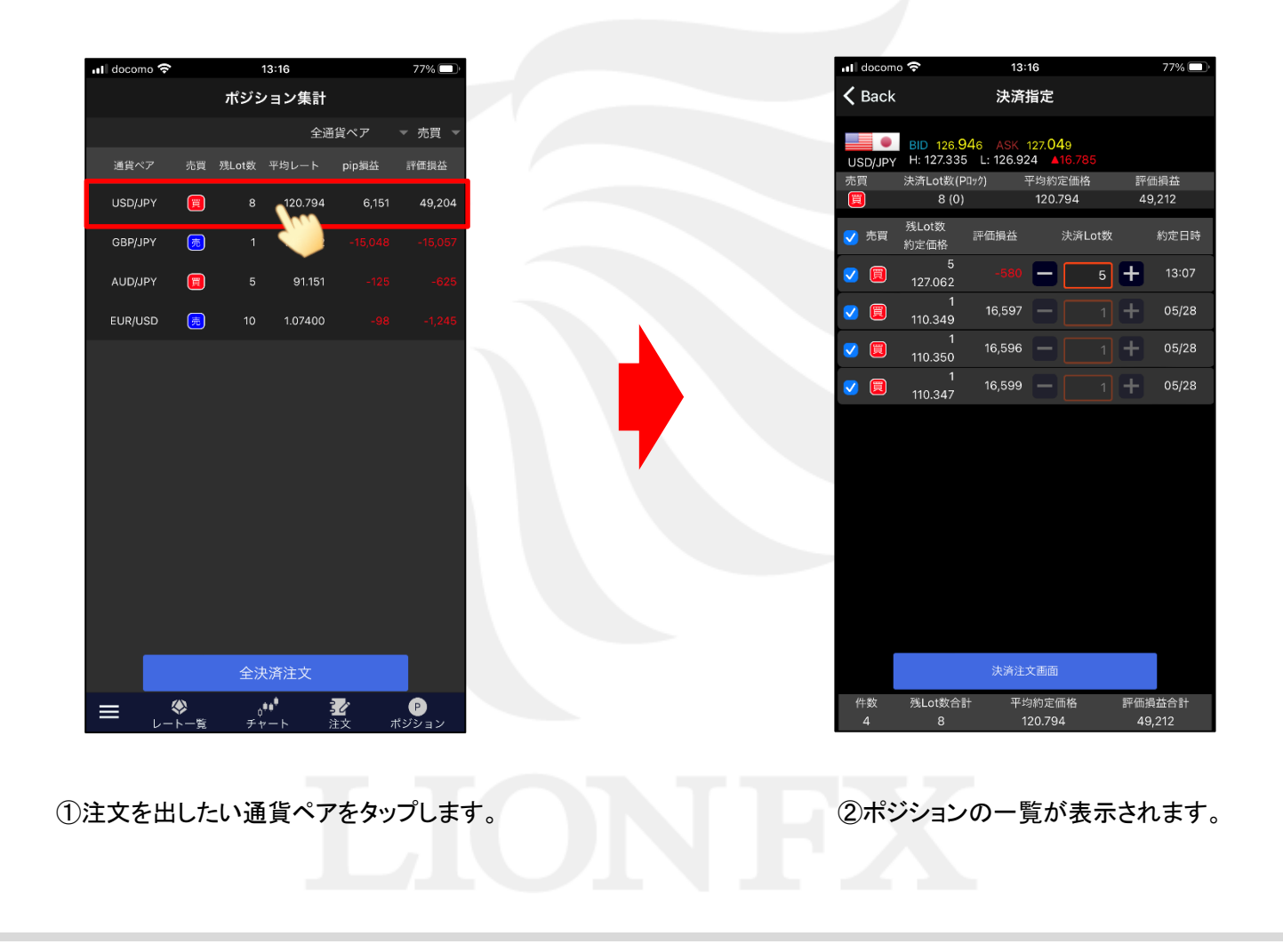

►

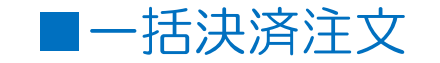

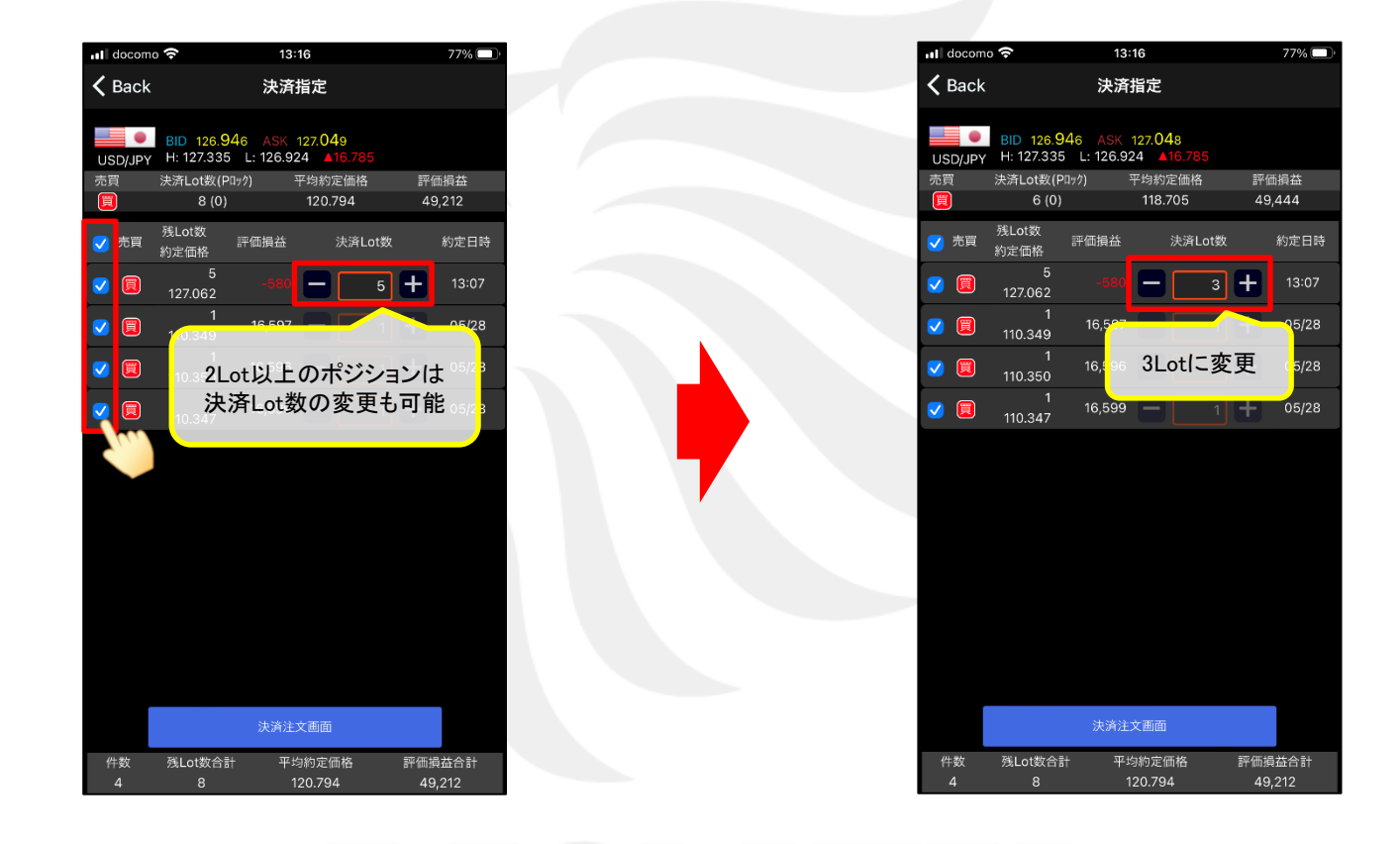

③決済対象ポジションのうち、決済したいポジション をタップして、チェックを入れます。 ④決済したいLot数に変更します。

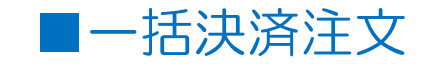

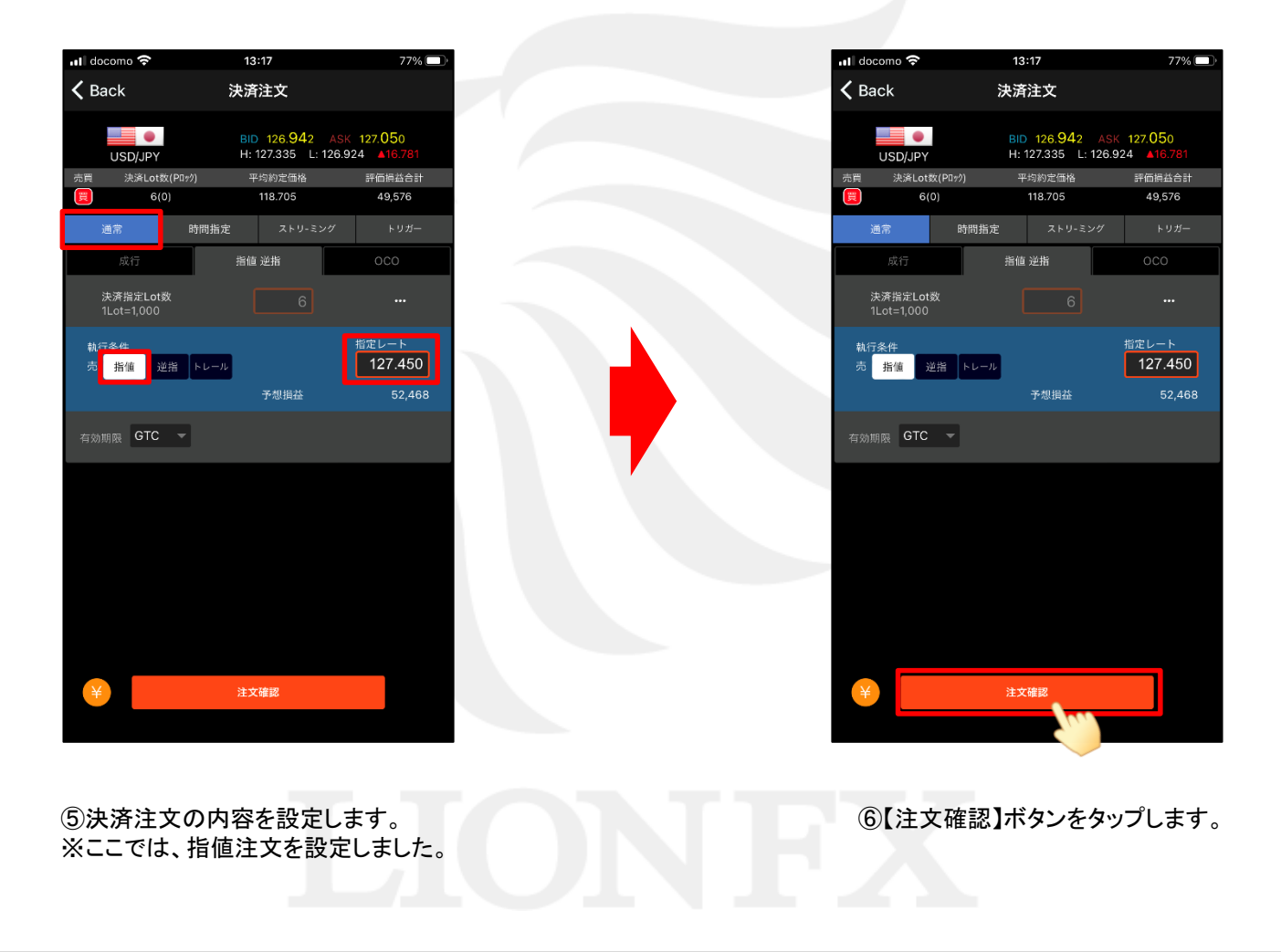

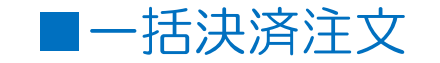

| 📶 docomo 🛜            | 13:17                                     | 77% 🔲      |  |            | 📶 docomo 🗢       |                        |                          | 13:17             |              | 77% 🛙       |
|-----------------------|-------------------------------------------|------------|--|------------|------------------|------------------------|--------------------------|-------------------|--------------|-------------|
| B                     | ID 126.945 ASK 127.055                    |            |  |            |                  |                        | ポジシ                      | ション集計             |              |             |
| USD/JPY H             | 注文確認                                      |            |  |            |                  |                        |                          | 全通                | <b>値</b> ペア  | ▼ 売買 、      |
| 重貨ペア                  | USD/JPY                                   |            |  |            | 通貨ペア             | 売買                     | 残Lot数                    | 平均レート             | pip損益        | 評価損益        |
| 注文手法                  | 通常                                        |            |  |            | USD/JPY          |                        |                          | 120.794           | 6,152        | 49,212      |
| Lot数                  | 6(0)                                      |            |  |            | GBP/JPY          | 扇                      |                          | 145.522           |              |             |
| 売/買                   | 売                                         |            |  |            |                  | _                      |                          | 01 451            |              |             |
| 執行条件                  | 指値                                        |            |  |            | AUD/JPY          |                        | 5                        | 91.151            |              |             |
| レート                   | 127.450                                   |            |  |            | EUR/USD          | 売                      |                          | 1.07400           |              |             |
| 有効期限                  | GTC                                       |            |  |            |                  |                        |                          |                   |              |             |
|                       |                                           |            |  |            |                  |                        |                          |                   |              |             |
|                       | 注文<br>Cancel                              |            |  |            | (j) 指<br>()<br>指 | 值注文3<br>言定決済<br>値 127. | を受け付け<br>) USD/J<br>.450 | けました。 13<br>JPY 売 | ::17:28      | ×           |
| 【注文確<br>表示され<br>【注文】オ | 認】画面が表示されます<br>れている内容で問題なけ<br>デタンをタップします。 | す。<br>ナれば、 |  | ⑧【注:<br>選択 | 文を受け作<br>したポジョ   | すけ<br>ション              | ました<br>ノに対               | :。]とい<br>して、-     | ♪うメッ+<br>−括で | セージだ<br>決済注 |